# Инструкция по работе на сайте

«Ставропольский краевой институт развития образования, повышения квалификации и переподготовки работников образования (СКИРО ПК и ПРО). Дистанционное обучение»

### Авторизация и настройка профиля пользователя

- 1. Запустите браузер, например Firefox щёлкните по значку браузера в панели Пуск или на Рабочем столе
- 2. Наберите в адресной строке браузера адрес сайта <u>http://kpk.staviropk.ru/</u>

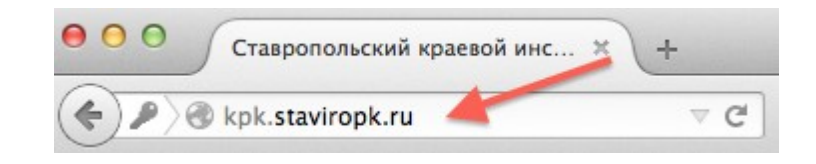

# и нажмите кнопку Enter на клавиатуре

Далее откроется Главная страница сайта «Ставропольский краевой институт развития образования, повышения квалификации и переподготовки работников образования (СКИРО ПК и ПРО). Дистанционное обучение».

|                     | Ставропольский кра<br>образования, повь<br>переподготовки ра<br>(СКИРО ПК и ПРО). J | аевой институт развития<br>ишения квалификации и<br>аботников образования<br>Дистанционное обучение. |  |
|---------------------|-------------------------------------------------------------------------------------|----------------------------------------------------------------------------------------------------|--|
|                     | Логин<br>Пароль<br>Запомнить логин<br>Вход                                          | Забыли логин или пароль?<br>В Вашем браузере должен<br>быть разрешен прием<br>cookies                |  |
|                     |                                                                                     |                                                                                                    |  |
| Вы не вошли в систе | иу                                                                                  |                                                                                                    |  |

В центре страницы Вы обнаружите блок **Вход**, где необходимо ввести логин и пароль и нажать на кнопку **Вход** 

Далее, в правом верхнем углу отобразится Ваши фамилия, имя и отчество. Это является ссылкой на Ваш профиль на сайте. Чтобы перейти на свой профиль (личную страницу) необходимо нажать на свои Ф.И.О. и выбрать ссылку О пользователе

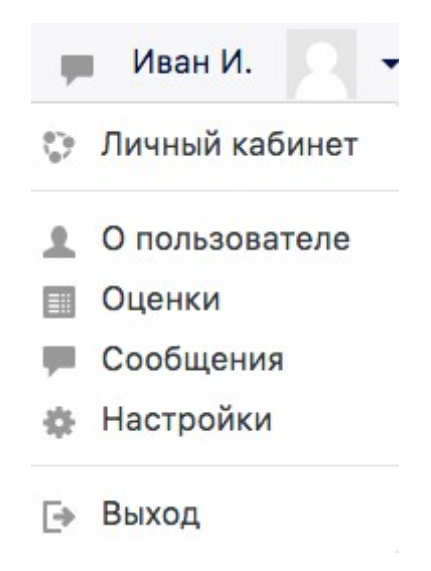

Ваш профиль (личная страница) откроется

| ≡ ГБУ ДПО СКИРО П          | К и ПРО. Дистанционное обучение.                                                                           |                                                                                                    |                               | 😹 🗯 Иван И. 📃 👻        |
|----------------------------|----------------------------------------------------------------------------------------------------|----------------------------------------------------------------------------------------------------|-------------------------------|------------------------|
| В начало<br>Личный кабинет | Иван И.                                                                                                    |                                                                                                    |                               | \$-                    |
| Личные файлы               | В начало 🕨 Личный кабинет 🕨 О пользователе                                                                 |                                                                                                    | Вернуть страницу по умолчанию | Настроить эту страницу |
|                            | Подробная информация о пользователе<br>Редактировать информацию<br>Страна<br>Россия<br>Город<br>Ставрополь | Отчеты<br>Сессии браузера<br>Обзор оценок<br>Входы в систему<br><b>Первый доступ к сайту</b><br>пятница, 1 Сентябра 2017, 11:01 | 6 (3 мин. 30 сек.)            |                        |
|                            | Разное<br>Записи блога<br>Сообщения форумов<br>Темы форумов<br>Учебные планы                               | Последний доступ к сайту<br>пятница, 1 Сентябрь 2017, 11:0:                                                                     | 9 (сейчас)                    |                        |

Чтобы отредактировать информацию на своей личной странице, Вам необходимо перейти нажать на кнопку Редактировать информацию

Подробная информация о пользователе Редактировать информацию

# Иван И.

- Основные
- Изображение пользователя
- Дополнительная информация об имени
- Интересы
- Необязательное

В блоке Основные можно указать адрес электронной почты, населённый пункт, страну и т.д.

| ¥ | Основные                              |   |                                        |  |
|---|---------------------------------------|---|----------------------------------------|--|
|   | Фамилия                               | * | Иван                                   |  |
|   | Имя                                   | * | И.                                     |  |
|   | Адрес электронной почты               | 充 | qw@test.ru                             |  |
|   | Показывать адрес<br>электронной почты |   | Только другим слушателям курса 🗘       |  |
|   | Город                                 |   | Ставрополь                             |  |
|   | Выберите страну                       |   | Россия \$                              |  |
|   | Часовой пояс                          |   | Часовой пояс сервера (Европа/Москва) 🗢 |  |
|   |                                       |   |                                        |  |

В блоке **Изображение пользователя** Вам необходимо загрузить свою фотографию. Для того, чтобы загрузить фото, необходимо левой кнопкой мыши перетащить свою фотографию в поле **Для загрузки файлов** 

| Текущее изображение | Пусто                                               |                                   |
|---------------------|-----------------------------------------------------|-----------------------------------|
| Новое изображение   | Максимальный размер новых файлов: 5Мбайт, максималы | юе количество прикрепленни файлов |
|                     | Г.<br>▶ 🖬 Файлы                                     |                                   |
|                     | •                                                   |                                   |
|                     | Для загрузки файлов перетащите их                   | сюда.                             |
|                     |                                                     |                                   |

Чтобы сохранить изменения в профиле, необходимо в конце странице нажать на кнопку Обновить профиль Обновить профиль

# Структура учебной среды

Учебная среда имеет блочную структуру. В центральной части размещено содержание электронного курса. В левой колонке – блоки навигации и журнал оценок, а в правой – информационные блоки, в которых так же будут отображаться объявления на слушателей курсов. В верхней части находится строка навигации, в которой представлен полный путь к текущему элементу курса. С ее помощью Вы всегда можете вернуться на главную страницу курса, на список курсов данной категории, на весь список доступных Вам курсов.

### Содержание электронного курса. Работа с элементами курса

| = ГБУ ДПО СКИРО                                                                                          | ПК и ПРО. Дистанционное обучение. Журнал оценок                                                                                                    | <ul> <li>Иван И.</li> <li>Личный кабинет</li> </ul>                                                      |
|----------------------------------------------------------------------------------------------------|----------------------------------------------------------------------------------------------------|----------------------------------------------------------------------------------------------------|
| Преподавание<br>иностранных языков<br>в условиях<br>реализации ФГОС<br>основного общего<br>образования и | Преподавание иностранных языков в условиях реализации ФГОС основного общего образования и введения профессионального стандарта педагога                                                                          | <ul> <li>О пользователе</li> <li>Оценки</li> <li>Оценки</li> <li>Сообщения</li> <li>Настройки</li> </ul> |
| введения<br>профессионального<br>стандарта педагога                                                      | В начало 🕨 Мои курсы 🕨 Кафедра гуманитарных дисциплин 🕨 Преподавание иностранных языков в условиях реализации ФГОС основного общего образования и веедения профессионального с                                   | тандарта 🕞 Выход                                                                                         |
| Участники Б                                                                                              | пок навигации Учажаеные кология                                                                                                    | Специальные<br>возможности                                                                               |
| Оценки                                                                                                   | В рамках прохождения курсов повышения квалификации Вем необходимо заполнить дее енкеты: входную - перед началом выполнения задзний дистенционной части курсов;<br>итотовую – после охончания очной части курсов. | A- A A+ 💽<br>R A A A                                                                                     |
| БАЗОВАЯ ЧАСТЬ<br>ПРОФИЛЬНАЯ                                                                              | онжетирование носит овзательный, но при этом анконимный хорастер.<br>Объявления на курсе<br>Обращеем ваше внимание: Анкету можно просмотреть и заполнить только один раз.                                        | Элементы                                                                                                 |
| ЧАСТЬ                                                                                                    |                                                                                                    | 🚚 Задания                                                                                                |

Чтобы перейти на доступный Вам курс необходимо, нажать на ваше

Ф.И.О. в правом верхнем углу страницы и выбрать Личный кабинет

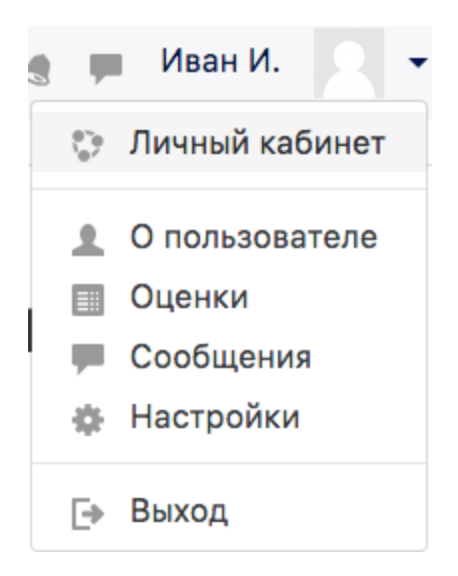

Вы перейдете на страницу с курсами, на которые Вы подписаны

| В начало<br>Личный кабинет                                                                                                    | Иван И.                                                                                                    |
|----------------------------------------------------------------------------------------------------|----------------------------------------------------------------------------------------------------|
| Календарь                                                                                                    |                                                                                                    |
| Личные файлы                                                                                                    |                                                                                                    |
| Мои курсы                                                                                                    | Сволка по курсам                                                                                                    |
| Преподавание<br>иностранных языков в<br>условиях реализации<br>ФГОС основного<br>общего образования и<br>введения<br>профессионального<br>стандарта педагога | Преподавание иностранных языков в условиях<br>реализации ФГОС основного общего образования и<br>введения профессионального стандарта педагога |

Курс состоит из модулей (разделов). В начале каждого курса есть организационно-информационный блок, который содержит рабочую программу по дисциплине, расписание занятий, новостной форум, форум по курсу и другие организационно-информационные материалы по дисциплине в целом.

Учебные модуль представляет собой самостоятельные логически законченные части курса и имеет в общем случае следующую структуру:

- лекционные материалы;
- дополнительные материалы и ресурсы для самостоятельной работы;
- интерактивные элементы курса для тестирования и выполнения заданий.

| 📢 Анкета готовности педагога к повышению квалифи       | кации (профессиональной переподготовки)            |
|--------------------------------------------------------|----------------------------------------------------|
| 📢 Итоговая анкета по оценке качества реализации пр     | рограмм дополнительного профессионального образова |
| БАЗОВАЯ ЧАСТЬ                                          | Организационно-<br>информационный<br>блок          |
| Нормативно-правовые основы образовательной дея         | тельности и аттестации педагогических работников   |
| <ul> <li>Лекция 1.1</li> <li>Литература 1.1</li> </ul> | ика Российской Федерации: новые приоритеты         |
| Практическое задание №1.1                              | Учебные модули курса                               |
| Тема 1.2. Противодействие идеологии экстреми:          | зма и терроризма в образовательной среде           |
| 🔟 Лекция 1.2                                           |                                                    |
| 🐏 Литература                                           |                                                    |
|                                                        |                                                    |
| 🛅 Дополнительный материал                              |                                                    |

При выполнении каждого практического задания необходимо следовать подробным инструкциям и требованиям по его выполнению

| Практическое задание №1.1                                |                                                                                |  |  |  |
|----------------------------------------------------------|--------------------------------------------------------------------------------|--|--|--|
| Практическое задание к т. 1.1.                           |                                                                                |  |  |  |
| Уважаемый коллега!                                       | Уважаемый коллега!                                                             |  |  |  |
| - Сформулируйте ответы на вопросы:                       |                                                                                |  |  |  |
| 1. Каковы, на Ваш взгляд, основные цели <b>оптимизац</b> | ии образовательного процесса в современной российской школе:                   |  |  |  |
| 2. Чем определяется значение успешности процесса         | формирования гражданской идентичности школьников в системе общего образования? |  |  |  |
| 3. Укажите – на чем основывается государственная о       | бразовательная политика в области обучения иностранным языкам?                 |  |  |  |
| - Оформите работу файлом в формате Word с заголо         | вком (например, Петрова т.1.1) и загрузите в соответствующее «окно» ответа.    |  |  |  |
| Состояние ответа                                         |                                                                                |  |  |  |
| Состояние ответа на задание                              | Ни одной попытки                                                               |  |  |  |
| Состояние оценивания                                     | Не оценено                                                                     |  |  |  |
| Последнее изменение                                      | •                                                                              |  |  |  |
| Комментарии к ответу                                     | ▶Комментарии (0)                                                               |  |  |  |
|                                                          | Добавить ответ на задание                                                      |  |  |  |
|                                                          |                                                                                |  |  |  |

Внесение изменений в представленную работу

Для примера в этом задании Вам необходимо ответить на определенные вопросы и оформить ответ в текстовом редакторе и прикрепить файл как ответ на задание. Чтобы отправить файл с ответами на это задание Вам необходимо

#### нажать на кнопку Добавить ответ на задание

Добавить ответ на задание

Внесение изменений в представленную работу

Вы перейдете на страницу где сможете загрузить файл с ответами. Для того, чтобы загрузить файл, необходимо левой кнопкой мыши перетащить файл с ответами в поле Для загрузки файлов. После загрузки файла обязательно нажмите кнопку Сохранить

| Практическое задание                      | ∋ №1.1                                                                                                    |
|-------------------------------------------|----------------------------------------------------------------------------------------------------|
| Практическое задание к т. 1.1.            |                                                                                                    |
| Уважаемый коллега!                        |                                                                                                    |
| - Сформулируйте ответы на вопросы:        |                                                                                                    |
| 1. Каковы, на Ваш взгляд, основные цели о | птимизации образовательного процесса в современной российской школе:                                                                                                 |
| 2. Чем определяется значение успешности   | и процесса формирования гражданской идентичности школьников в системе общего образования?                                                                            |
| 3. Укажите - на чем основывается государ  | ственная образовательная политика в области обучения иностранным языкам?                                                                                             |
| - Оформите работу файлом в формате Wor    | rd с заголовком (например, Петрова т.1.1) и загрузите в соответствующее «окно» ответа.                                                                               |
| Ответ в виде файла                        | Максимальный размер новых файлов: 1Мбайт, максимальное количество прикрепленных файлов: 1<br>Файлы<br>Для засрузки файлов перетащите их сюда.<br>Сохранить<br>Отменв |

Для просмотра оценок по практическим заданиям, необходимо в правом верхнем углу нажать на Вашу Ф.И.О. и выбрать **Оценки** 

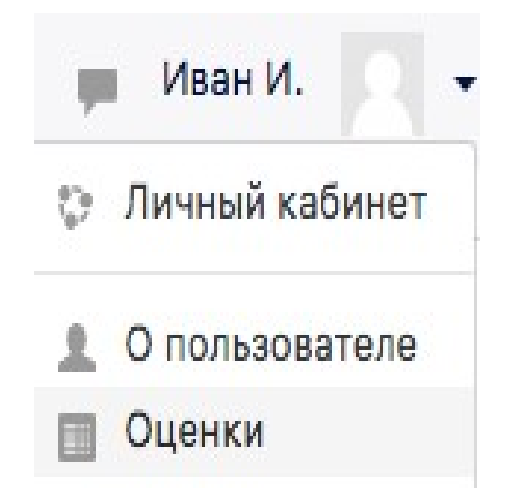